# **Correzione Atti**

### percorso menù: Servizi Demografici → Stato Civile → Variazioni → Correzione Atti

la schermata che si apre è la seguente, dove è possibile andare in ricerca dell'atto per nome e cognome, per tipo, per anno (di default il programma mette l'anno corrente), per numero, ecc... → **Elenca** 

| Correzione Atti         |                                         |                   |
|-------------------------|-----------------------------------------|-------------------|
| Cognome<br>Nome         | 0. Biosra ner metricola (faroltativa) 0 | Q<br>F4 - Elenca  |
| Anno hascita            |                                         | Parametri Ricerca |
| Tino atto               |                                         | Carica            |
| Appo Atto               | •<br>•                                  | в                 |
| Numero Atto             |                                         | Salva             |
| Parte Atto              |                                         |                   |
| Serie Atto              |                                         | Poset             |
| Volume Atto             |                                         |                   |
| Delegazione Atto        |                                         |                   |
| A partire dal           |                                         |                   |
| Iscrizione/Trascrizione |                                         |                   |
| Progressivo indice      | 0                                       |                   |

## selezionare l'atto interessato con un solo click $\rightarrow$ **Correzione Atto**

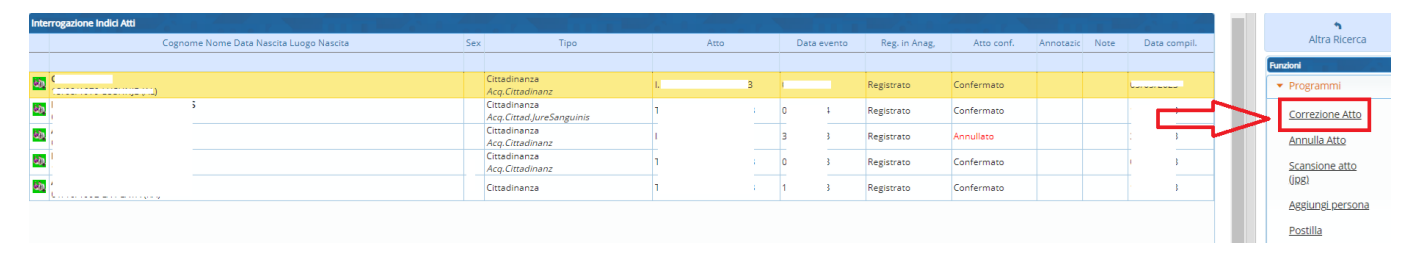

Si aprirà una finestra dove avremmo la possibilità di visualizzare e di conseguenza rettificare tramite la funzione → "**Attiva**", l'indice, il dettaglio della persona e il corpo dell'atto stesso

| Dad Atto e Sogerto                                                                                                    |   | <b>⊟</b><br>Aggiorna  |
|----------------------------------------------------------------------------------------------------|---|-----------------------|
| Tipo     Cittadinanza     Atto n. 15     p.     s.     del. 1     vol.     Anno 1       Nome     Sesso     nato il                                                                                                   |   | Annulla               |
| Indice Dettaglio Persona Atto                                                                                                    |   | Funzioni    Programmi |
| Prog. Indice     36361     Tipo Atto     [5-Cittadinanza     Iscrizione       Numero     15     Parte     Delegazione     1       Volume     Anno Atto     Data Compilazione     Lato       Verso     D-Destra     V | > | Attiva                |
| Atto valido per emissione Certificati 🚺 💌<br>Dt. Comunicaz. a Com. Trasc.                                                                                                    |   |                       |

Cliccata la funzione apparirà il seguente messaggio  $\rightarrow$  **Si**, in questo modo il programma renderà modificabili anche i campi che normalmente non vanno corretti

| De | tta | glio Indici di Stato Civile - Cittadinanza                                                                                          | × |
|----|-----|----------------------------------------------------------------------------------------------------|---|
|    | 0   | Attenzione: hai richiesto di modificare anche i campi che normalmente non vanno corretti.<br>Premi Si per continuare la tua scelta. |   |
|    |     | SiNo                                                                                                    | > |

Nell'indice è possibile correggere la stampa e i dettagli dell'evento ed anche gli eventuali dettagli

#### dell'atto originale (se il suddetto è trascritto)

| Indice Dettaglio Persona   | Atto                                                                 |                                                                            |                                |
|----------------------------|----------------------------------------------------------------------|----------------------------------------------------------------------------|--------------------------------|
| Prog. Indice Numero        | Tipo Atto     5 - Cittadinanza       15     Parte     Serie     Dele | I-Iscrizione     Anno Atto     2023 Data Compilazione     ()               | Lato Verso<br>D - Destra Verso |
|                            |                                                                      | Atto valido per emissione Certificati SI v<br>Dt. Comunicaz. a Com. Trasc. |                                |
| Evento                     |                                                                      |                                                                            |                                |
| Luogo Evento               | 0 0 0                                                                | Data Evento Concercación Data circa?                                       |                                |
| Precisione ANPR della data | ~                                                                    | alle : circa?                                                              |                                |

Nel Dettaglio Persona è possibile correggere varie informazioni, dal Luogo Nascita, all'atto di nascita stesso con il dettaglio nei dati di paternità e maternità

| Tipo Cittadinanza Atto n. 15 p. s. del. 1 vol. | Anno Annullato               |                  |  |  |  |
|------------------------------------------------|------------------------------|------------------|--|--|--|
| Nome Sesso nato il 📄 📄                         |                              |                  |  |  |  |
|                                                |                              |                  |  |  |  |
| Indice Dettaglio Persona Atto                  |                              |                  |  |  |  |
| Dati persona                                   |                              |                  |  |  |  |
| Nome 1 (                                       | ) [                          | <u> </u>         |  |  |  |
| Sesso 🗸                                        |                              | _                |  |  |  |
| Data Nascita 🔜 / 🔄 / 🛄 Luogo Nascita 📃 🔍 🔍 💷   |                              |                  |  |  |  |
|                                                |                              |                  |  |  |  |
| Atto Nascita Originale e Trascritto            |                              |                  |  |  |  |
| Luogo Atto Originale 0 0 0                     | Nr 0 P. S. Del. Vol.         | Prog. Dett. Ind. |  |  |  |
| Anno Atto 0                                    |                              | 47201            |  |  |  |
| Luogo Atto Trascritto 0 0 0                    | Nr 0 P. S. Del. Vol.         |                  |  |  |  |
| Anno Atto 0                                    |                              |                  |  |  |  |
|                                                |                              |                  |  |  |  |
| Dati Padre e Madre                             |                              |                  |  |  |  |
| Paternità ()                                   | Q Residenza 0 0 Q Cittadinar | iza 0 Q          |  |  |  |
|                                                |                              |                  |  |  |  |
| Maternità                                      | Q Residenza 0 0 Cittadinar   | nza 🛛 🔍 🔍        |  |  |  |

Il corpo dell'atto invece, può essere modificato con le annotazioni (se non ancora stampato) o con la postilla (Qualora l'atto fosse già stampato, e per svista il nome ed il corpo dell'atto stesso, di conseguenza, presenta qualche equivoco)

# N.B.

#### - Annotazione dell'articolo Articolo 98:

selezionando l'articolo tramite la "lente" nelle annotazioni e pescando la formula

| ۲ | ø | •          | TITOLO III - FORMULE PER LE ANNOTAZIONI                                                                                         |         |                |
|---|---|------------|----------------------------------------------------------------------------------------------------|---------|----------------|
| ۲ | ø | •          | CAPO I - PER GLI ATTI DI NASCITA                                                                                                |         |                |
| ۲ | ø | O Annotazi | one di adozione ai sensi degli articoli 25 e seguenti della legge 4 maggio 1983, n. 184, come modificati dalla legge 28 marz    | 122     |                |
| ۲ | ø | O Annotazi | one di adozione ai sensi dell'articolo 35 della legge 4 maggio 1983, n. 184, come sostituito dall'articolo 3 della legge 31 dio | 122-bis |                |
| ۲ | ø | 🔿 Annotazi | one di adozione ai sensi degli articoli 44 e seguenti della legge 4 maggio 1983, n. 184, come modificati dalla legge 28 mar:    | 123     |                |
| ۲ | ø | 🔿 Annotazi | one di revoca dell'adozione                                                                                                    | 125     | articoli 51 e  |
| ۲ | ø | O Annotazi | one di sentenza della Corte di appello che rende efficace la sentenza dell'autorità ecclesiastica che ha pronunciato la null    | 136     | articolo 8, n. |
| ۲ | ø | 🔿 Annotazi | one di sentenza che pronuncia lo scioglimento (o la cessazione degli effetti civili) del matrimonio                             | 138     | articolo 5, pi |
| ۲ | ø | 🔿 Annotazi | one di scioglimento (o cessazione degli effetti civili) del matrimonio ai sensi della legge 14 aprile 1982, n. 164, articolo 4  | 139     |                |
| ۲ | ø | 🔿 Annotazi | one di rettificazione di attribuzione di sesso                                                                                  | 145     | legge 14 apr   |
| ۲ | ø | O Annotazi | one di correzione relativa al cognome                                                                                           | CW-4    | art. 98, com   |
| ۲ | ø | O Annotazi | one di correzione di errore materiale di scrittura atti di nascita                                                              | CW-5    | articoli 49 e  |

che verrà inserita nello spazio per le annotazioni

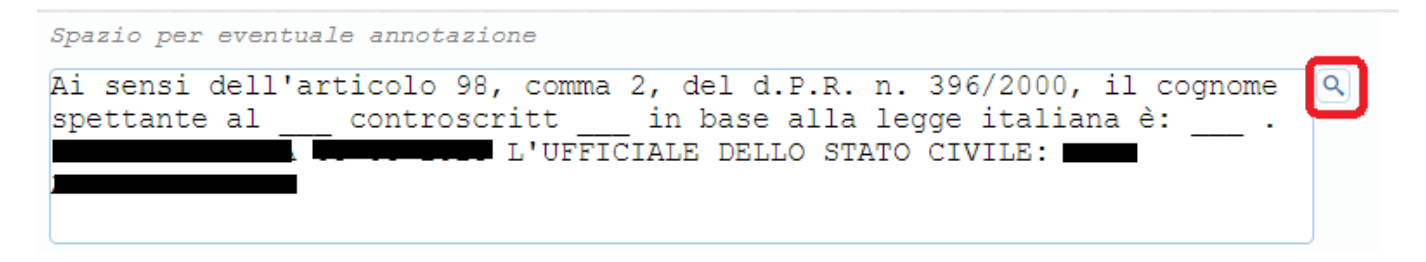

#### - Postilla:

possibile correzione del nome e/o cognome (correggendolo anche dentro l'atto) per poi correggere a penna l'atto stampato

| Atto                                                                                                    |                                                                                                    |                                                                                                    |
|----------------------------------------------------------------------------------------------------|----------------------------------------------------------------------------------------------------|----------------------------------------------------------------------------------------------------|
| Nume:<br>Cogn.<br>Nome<br>Nota                                                                                                    | ro 15                                                                                                    |                                                                                                    |
| Oggi cinque del mese di m<br>trentaquattro, avanti a m<br>Comune di Potenza Picena,<br>(m) il minimi di citt<br>trascrivere il decreto n.<br>data | Maggio, dell'anno duemilaventitre, alle ore tredici e minuti<br>ne FAL AMMINISTRATORE, Ufficiale dello Stato Civile del<br>per delega avuta, è comparsa nata a<br>mata a<br>ma | DICHIARANTE:<br>Promemoria per atti in bianco formato A4<br>\$\$ = In fase di stampa manda a capo il testo,<br>aggiungendo TRATTINI fino alla fine della riga.<br>va usato cosi: "frase (spazio) \$\$ (invio)"<br>= qualora vi serve uno spazio sulla carta<br>stampata (esempio sorivere nelle annotazioni) |

From: https://wiki.nuvolaitalsoft.it/ - wiki

Permanent link:

https://wiki.nuvolaitalsoft.it/doku.php?id=guide:demografici:correzione\_atti&rev=1700037197

Last update: 2023/11/15 08:33